## <sup>ゴルフスクール・フリー打席</sup> 予約の手引き

を押します。

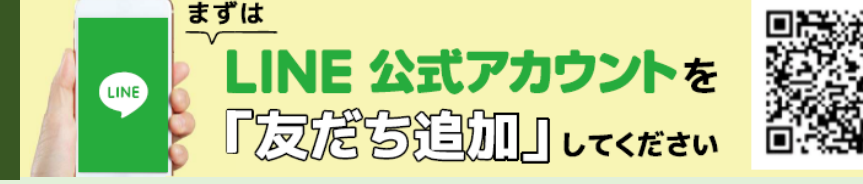

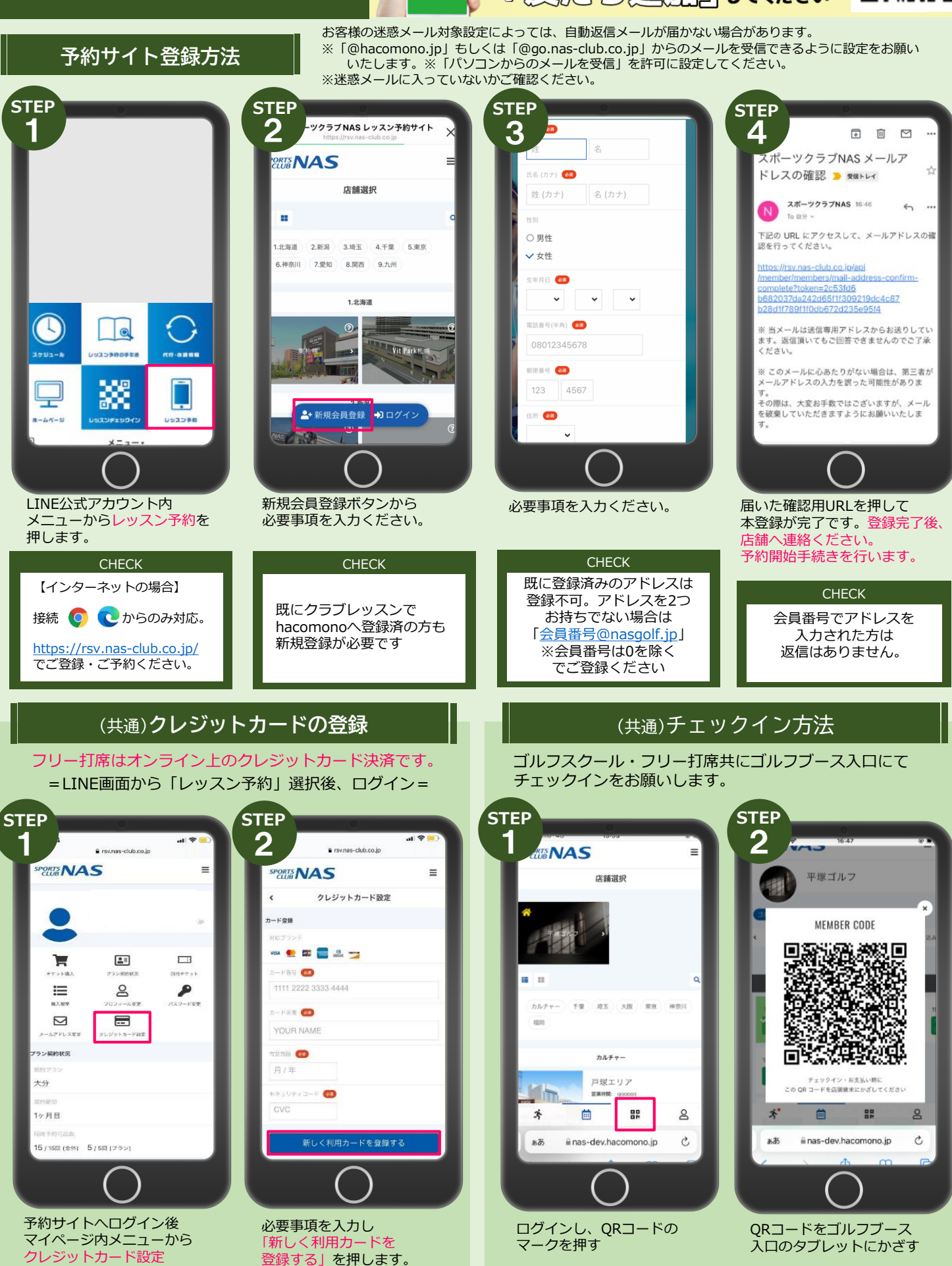

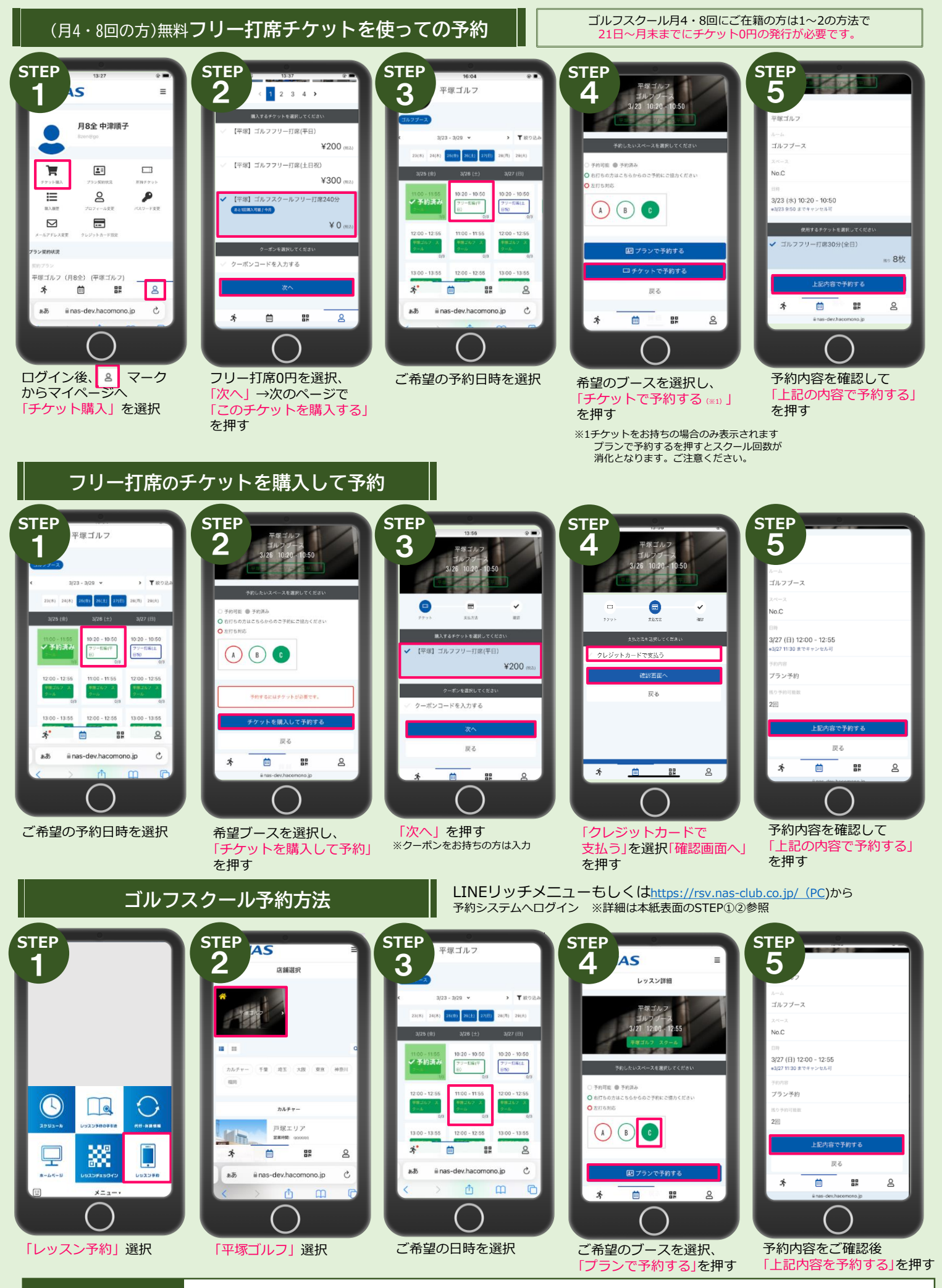

お願い

Aブースは左利き対応ブースです。右利きの方はB・Cブースを優先してのご予約にご協力ください。